其它功能 李舒丹 2008-12-18 发表

IX3000产品如何提升镜像盘

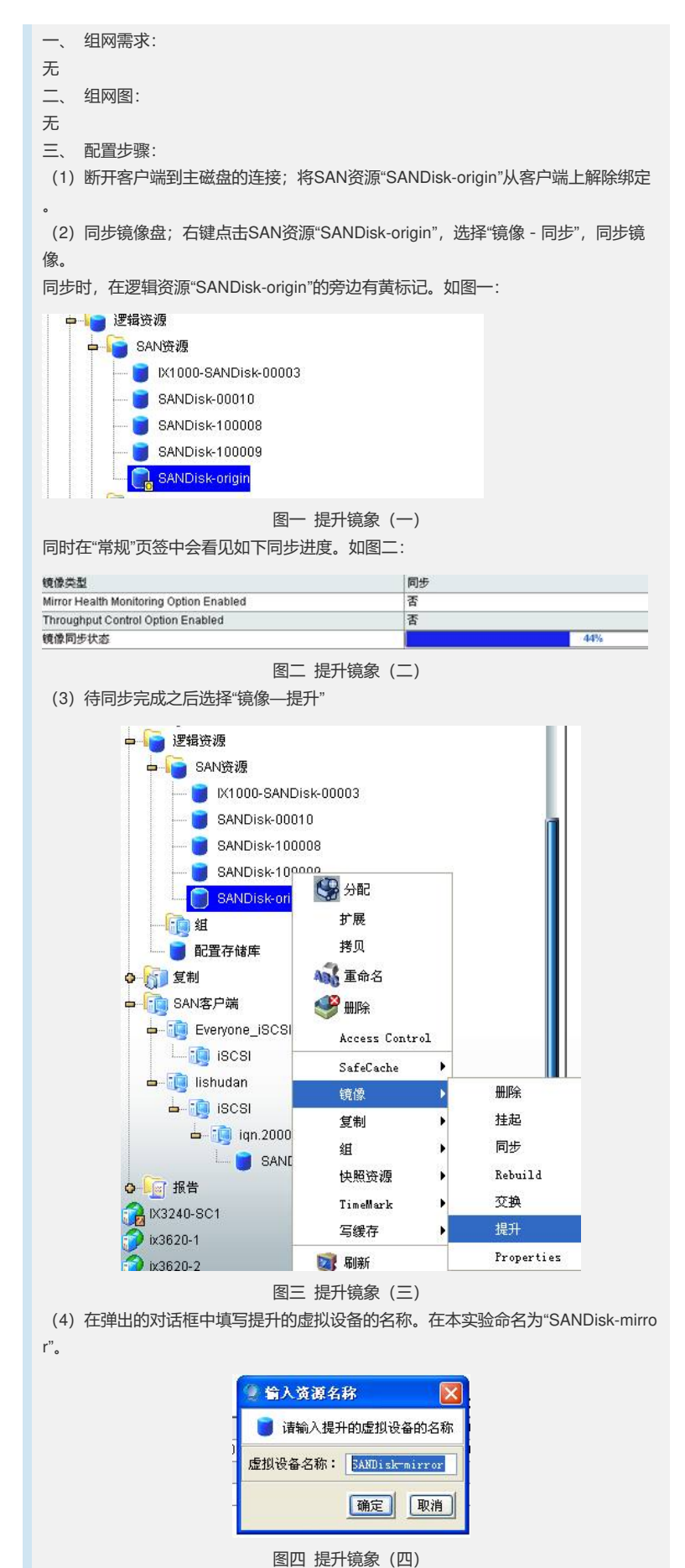

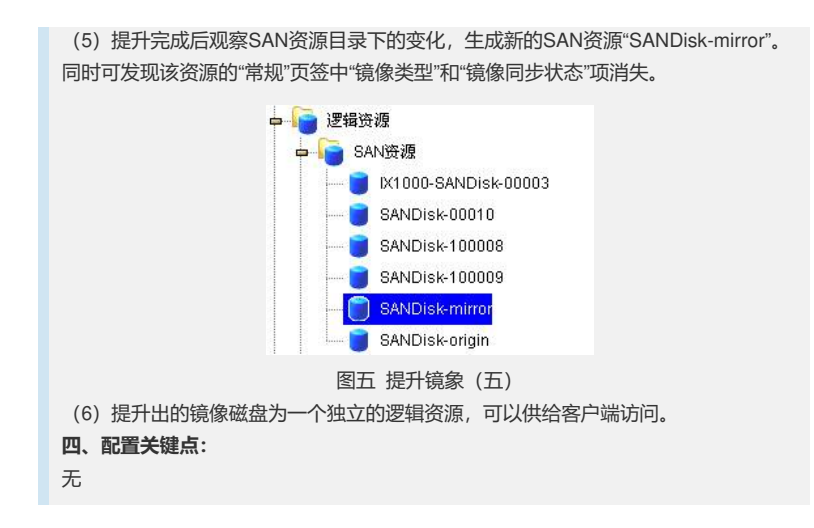